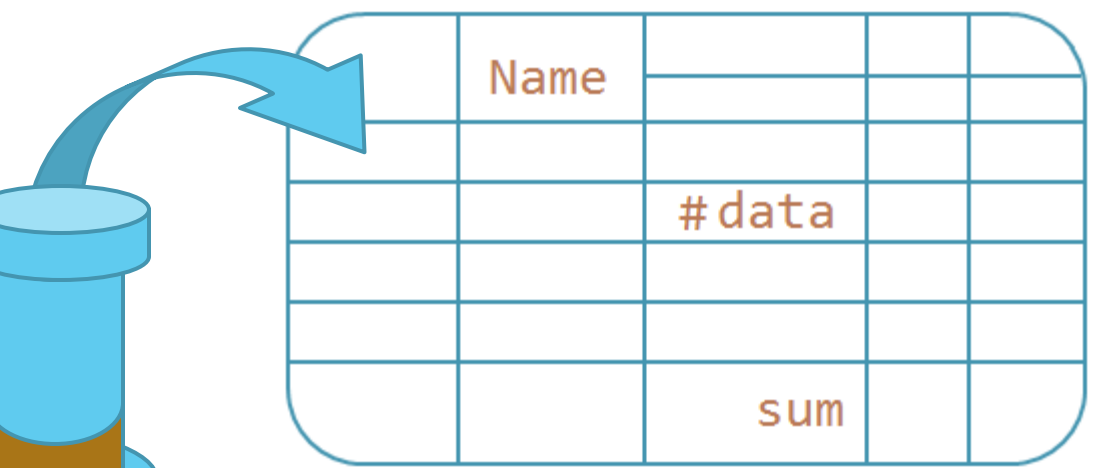

### Моделирование

#### колодцев

000 «Идея-Софт», 2020

ideasoft.su

idea-soft.ru

work@idea-soft.ru

Тел. +7 (962) 940-15-15

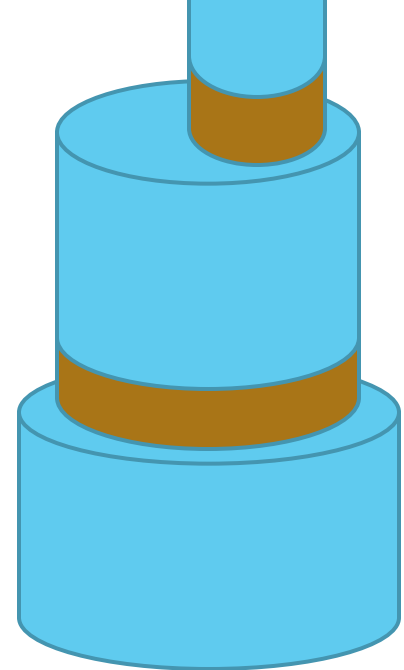

#### Введение

Для проектирования наружных инженерных сетей программа «Профиль» содержит инструменты для:

- расчета и вычерчивания продольного профиля;
- оформления плана сети, в некоторой его части;
- конструирования поперечного сечения;
- проработки решения сети в профиле;
- обмена решениями между сотрудниками и предприятиями;
- создания моделей поверхностей.

В 2020 году компания «ИдеяСофт» создала модуль -«КОНСТРУКТОР КОЛОДЦЕВ»

Главная цель нового модуля - обеспечить автоматическое формирование таблицы типовых колодцев.

### Содержание

- Решение
- Конструктор
  - Начало работы
  - Выбор материла
  - Обзор меню
  - Диалог типовых решений
  - Выбор решения
- База данных материалов
- Настройки

#### Решение

Для решения поставленной задачи, а именно - автоматическое получение таблицы колодцев, пользователю нужно выполнить 2 шага:

Шаг 1. В проектном решении продольного профиля сети сконструировать колодец или выбрать уже готовый колодец из базы данных.

Шаг 2. После выбора всех решений для колодцев - нажать кнопку «Таблицу в AutoCAD» и указать место положения таблицы.

Профиль: Водосток Спецификация трубы фасонные части Таблица колодцев Архивы решений[0] Профили в файлах AutoCAD

Водопровод Канализация самотёчная Водосток

Канализация напорная Таблицу в AutoCAD

В результате программа начертит и заполнит вот такую табличку.

| ца по плану | труб, мм    | олодца по<br>1ю, мм  | а колодца, мм | лодца, мм  | ей части, мм | IIO BIHHAI, MM |                       | Дни                 | щe    |       | Раб(<br>ча) | очая<br>сть | Перек | рытия |        | Горло | овина    |       | Опорно-ук<br>рывные<br>элементы | Люк       |   |
|-------------|-------------|----------------------|---------------|------------|--------------|----------------|-----------------------|---------------------|-------|-------|-------------|-------------|-------|-------|--------|-------|----------|-------|---------------------------------|-----------|---|
| Номер колод | диаметры    | Глубина ко<br>профил | Полная глубин | диаметр ко | Высота рабоч | Высотта горл   | Печаное<br>осно вание | Лот-20<br>(200-300) | КД-30 | КД-36 | K-15-10     | K-20-10     | ПК-15 | ПК-20 | K-7-10 | K-7-3 | K-7-1 ,5 | K-7-5 | K-1a                            | лч-гтс(т) |   |
| 1           | 2           | 3                    | 4             | 5          | 6            | 7              | 8                     | 9                   | 10    | 11    | 12          | 13          | 14    | 15    | 16     | 17    | 18       | 19    | 20                              | 21        | 1 |
| K-1         | 200         | 6149                 | 6290          | 1500       | 2040         | 4150           | -                     | -                   | -     | 1     | 2           | -           | -     | -     | 4      | -     | 1        | -     | -                               | -         |   |
| K-2         | 300,20<br>0 | 6556                 | 6770          | 2000       | 6440         | 0              | 1                     | 1                   | -     | -     | -           | 6           | -     | 3     | -      | -     | -        | -     | 1                               | 1         |   |
| K-3         | 300         | 7814                 | 7830          | 1500       | 4220         | 3150           | -                     | -                   | 1     | -     | 4           | -           | 2     | -     | 3      | -     | 1        | -     | 1                               | 1         |   |
| K-4         | 300         | 12159                | 12100         | 1500       | 6400         | 5300           | -                     | -                   | 1     | -     | 6           | -           | 3     | -     | 5      | 1     | -        | -     | 1                               | 1         |   |
| K-5         | 300         | 15094                | 7920          | 1500       | 2040         | 5500           | -                     | -                   | 1     | -     | 2           | -           | -     | -     | 5      | -     | -        | 1     | 1                               | 1         | ŀ |
|             |             |                      |               |            |              |                | 1                     | 1                   | 3     | 1     | 14          | 6           | 5     | 3     | 17     | 1     | 2        | 1     | 4                               | 4         |   |

### Конструктор. Начало работы

Для того чтобы начать работать с конструктором колодцев нужно, находясь в окне редактора продольного профиля, включить режим конструирования.

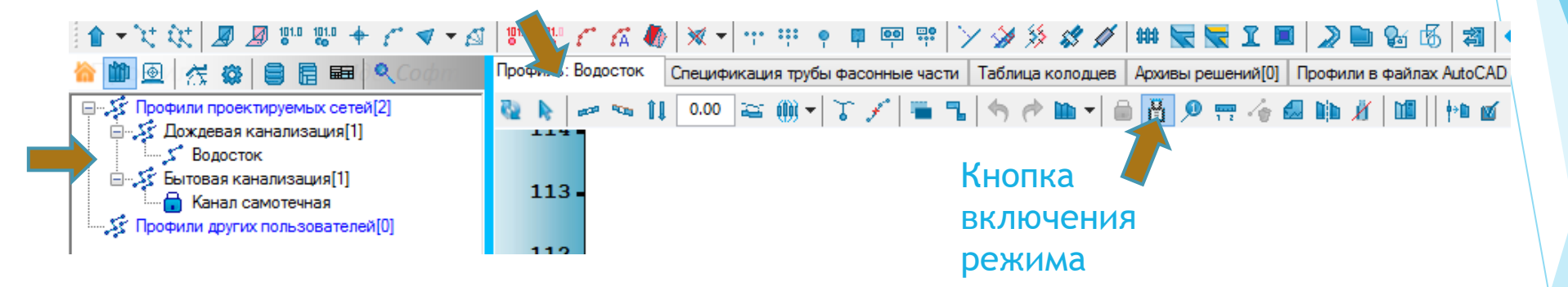

## Конструктор. Выбор материала

Позиционируемся в область нужного колодца и выбираем пункты меню конструктора колодца.

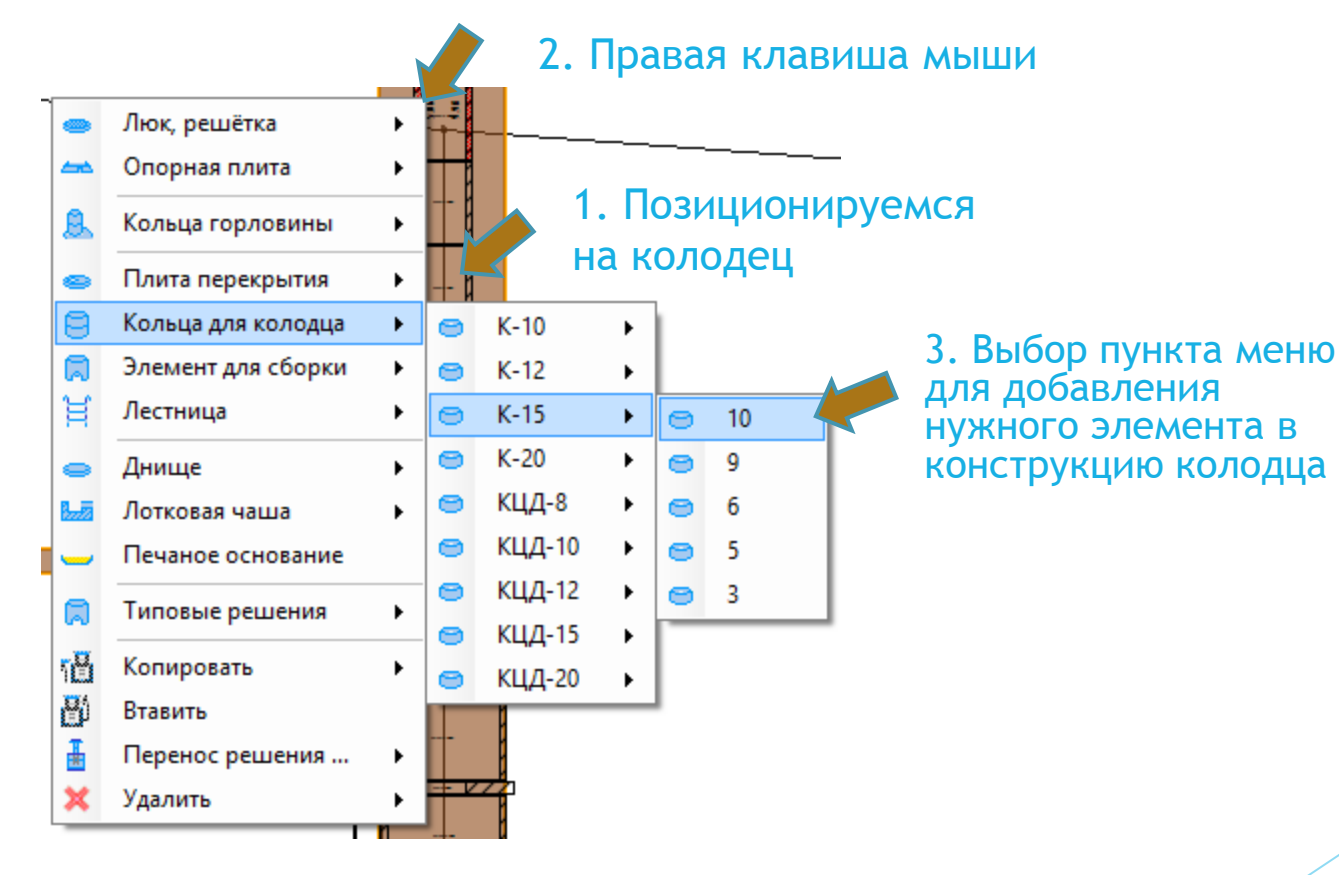

#### Конструктор. Обзор меню

Меню конструктора построено в соответствии с геометрическим строением колодца. Модель колодца делится на 4 составные части.

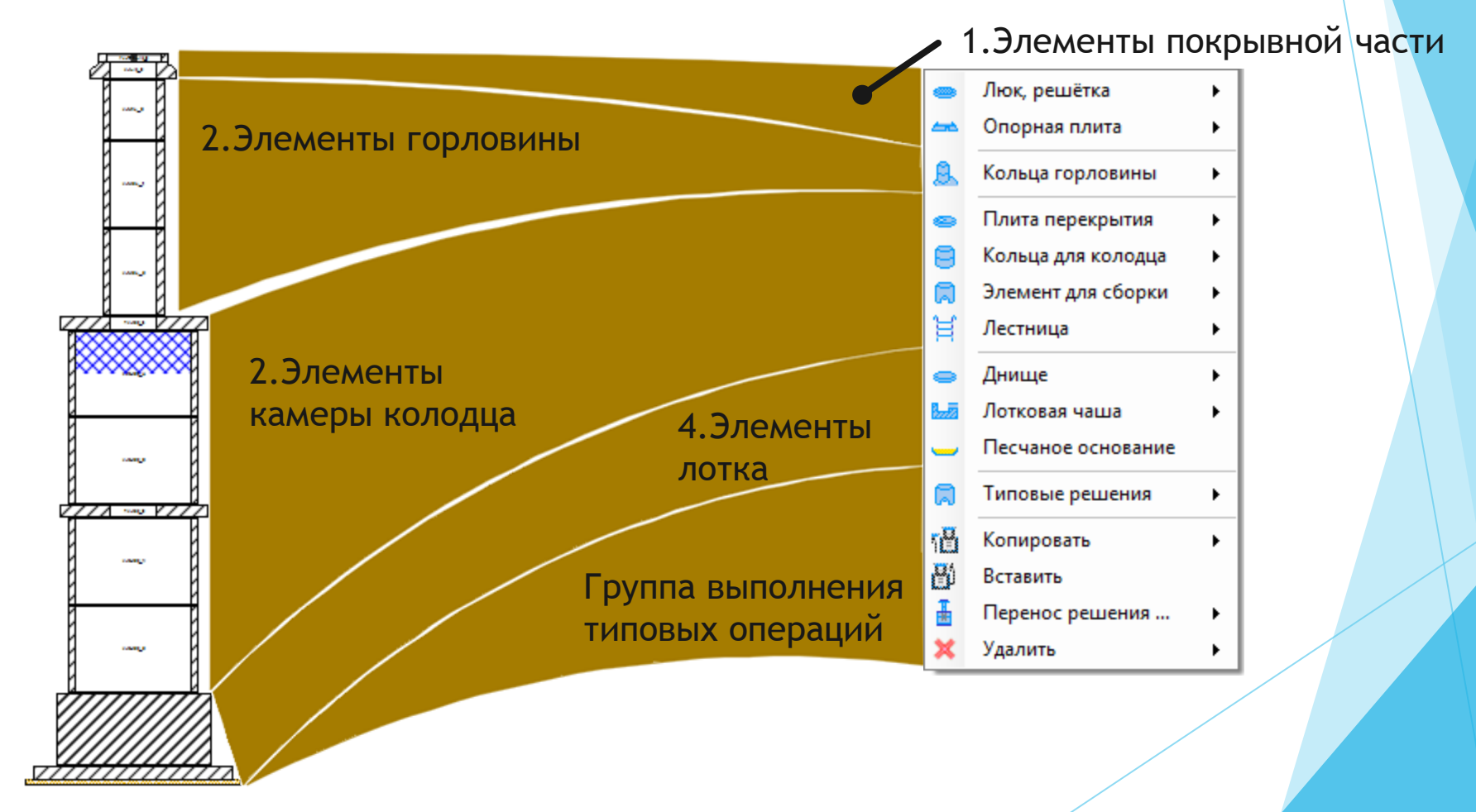

Когда элементы для колодца набраны и вы захотите применить этот набор к другим колодцам, ваше решение можно перенести в базу данных.

Для этого достаточно в меню конструктора выбрать

«Перенос решения\Добавить в базу решений».

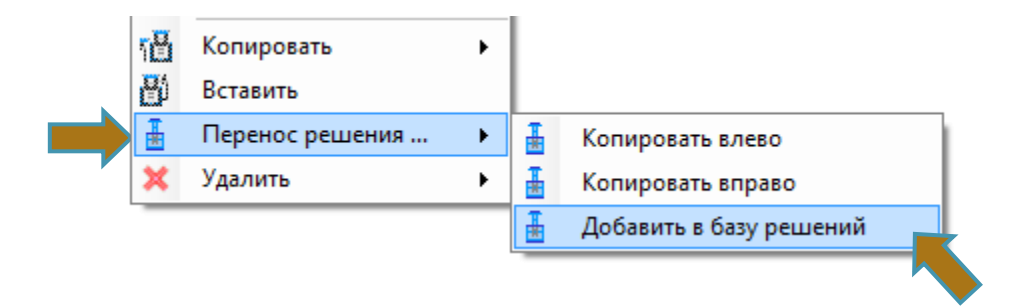

Пункты меню «Копировать влево» и «Копировать вправо» можно применить к соседним колодцам в соответствующую сторону.

В появившемся диалоге решений:

1. Создайте группу кнопка 🛨 решений или выберите имеющуюся группу

| Создать                    | Конструктивные решения колодцев – 🗆 🗙                                                                                                    |  |
|----------------------------|----------------------------------------------------------------------------------------------------|--|
| новую группу               | -+ × ↑ ↓ Ia                                                                                                    |  |
| Выбрать группу<br>в списке | КК-10 (К-1а)<br>ККП-15.20 (2040 мм, К-1а)<br>ККП-15.30 (3050 мм, К-1а)<br>ККП-15.40 (4220 мм, К-1а)<br>ККП-20.20 (2040 мм, К-1а)<br>ККП-20.20 (2040 мм, К-1а)<br>ККП-20.30 (3050мм, К-1а)<br>ККП-20.30 (3050мм, К-1а)<br>ККП-20.40 (4220мм, К-1а)<br>ККП-20.40 (4220мм, К-1а)<br>ККП-20.60 (6400мм, К-1а)<br>ККП-20.60 (6400мм, К-1а)<br>КСП-20.60 (6400мм, К-1а)<br>КСП-20.60 (6400мм, К-1а |  |
|                            | П Телефонная канализация                                                                                                    |  |
|                            | Кабельная канализация Отмена ОК                                                                                                    |  |
|                            | Выбран элемент группы: ККП-15.60 (6400 мм, К-1а) .::                                                                                                    |  |
|                            |                                                                                                    |  |

2. Для группы можно выбрать перечень типов сетей. Это делается для того, чтобы распределить решения для каждого типа сети.

3. Придумайте имя для вашего решения - кнопка «Добавить»

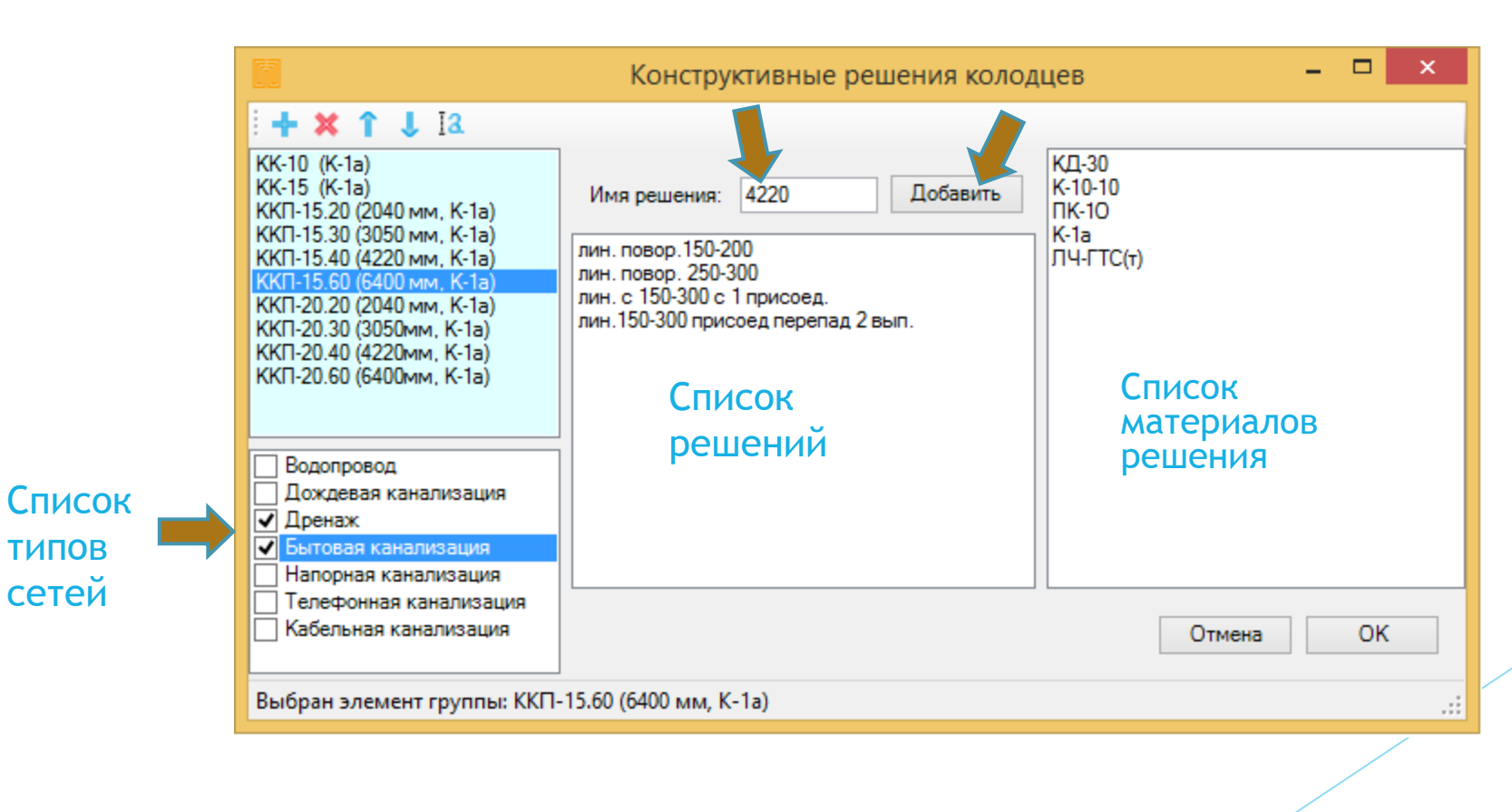

4. Для редактирования групп и решений создана панель команд. Панель содержит кнопки стандартных операций:

10

| - Добавить                                                    | Конструктивные решения колодцев – 🗖 🗙                                                                                                    |                                                                                                    |                                                |  |  |  |  |  |
|---------------------------------------------------------------|----------------------------------------------------------------------------------------------------|----------------------------------------------------------------------------------------------------|------------------------------------------------|--|--|--|--|--|
| - Удалить<br>- Переместить (вверх   вниз)<br>- Переименовать  |                                                                                                    | Имя решения: 4220 Добавить<br>лин. повор. 150-200<br>лин. повор. 250-300<br>лин. с 150-300 с 1 присоед.<br>лин. 150-300 присоед перепад 2 вып. | КД-30<br>К-10-10<br>ПК-10<br>К-1а<br>ЛЧ-ГТС(т) |  |  |  |  |  |
| 5. Для подтверждения<br>изменений в базе<br>данных - кн. «ОК» | <ul> <li>Водопровод</li> <li>Дождевая канализация</li> <li>✓ Дренаж</li> <li>✓ Бытовая канализация</li> <li>Напорная канализация</li> </ul> |                                                                                                    |                                                |  |  |  |  |  |
|                                                               | Пелефонная канализация<br>Кабельная канализация<br>Выбран элемент группы: ККП-                                                              | -15.60 (6400 мм, K-1a)                                                                                                    | Отмена ОК                                      |  |  |  |  |  |

## Конструктор. Выбор решения

По завершению работы с базой решений в меню конструктора появится возможность выбрать нужное типовое решение для конкретного колодца вашей трассы.

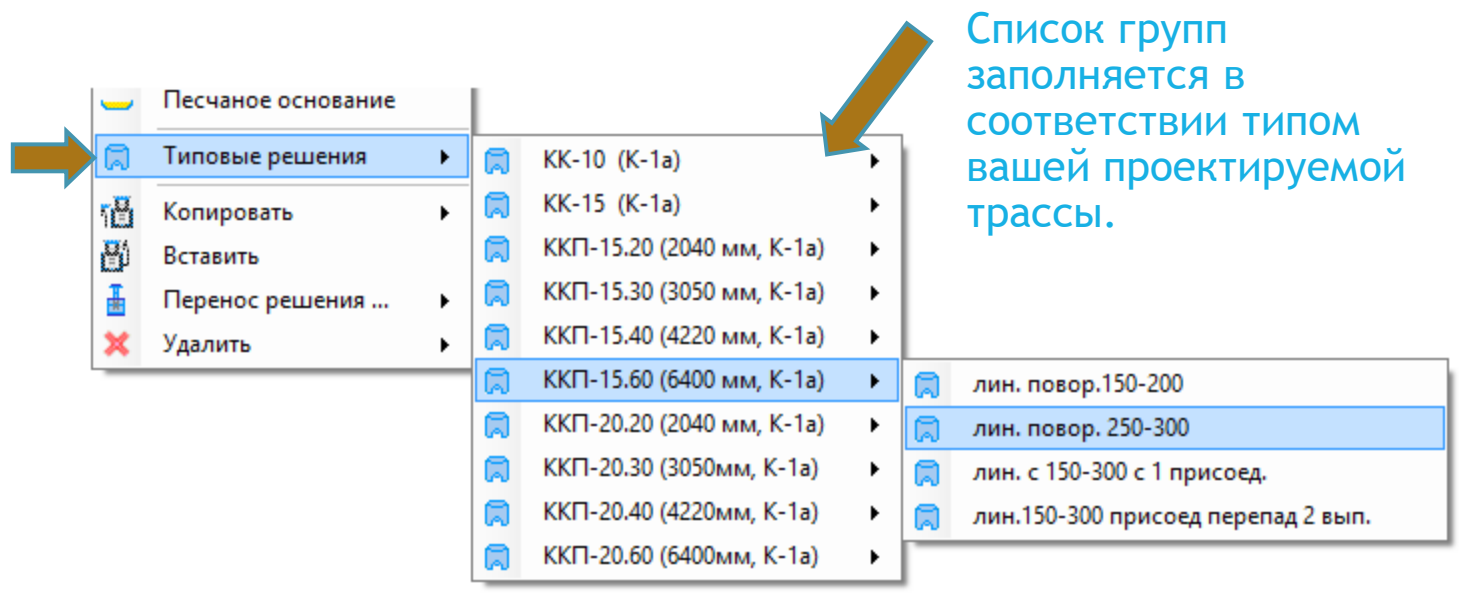

В качестве примера составлен перечень некоторых колодцев серии КК и ККП на основе альбома ПП16-8 «Моспроект-1», 1984 г.

11

#### База данных материалов

Перечнем некоторых типовых сборочных элементов можно управлять из базы данных материалов.

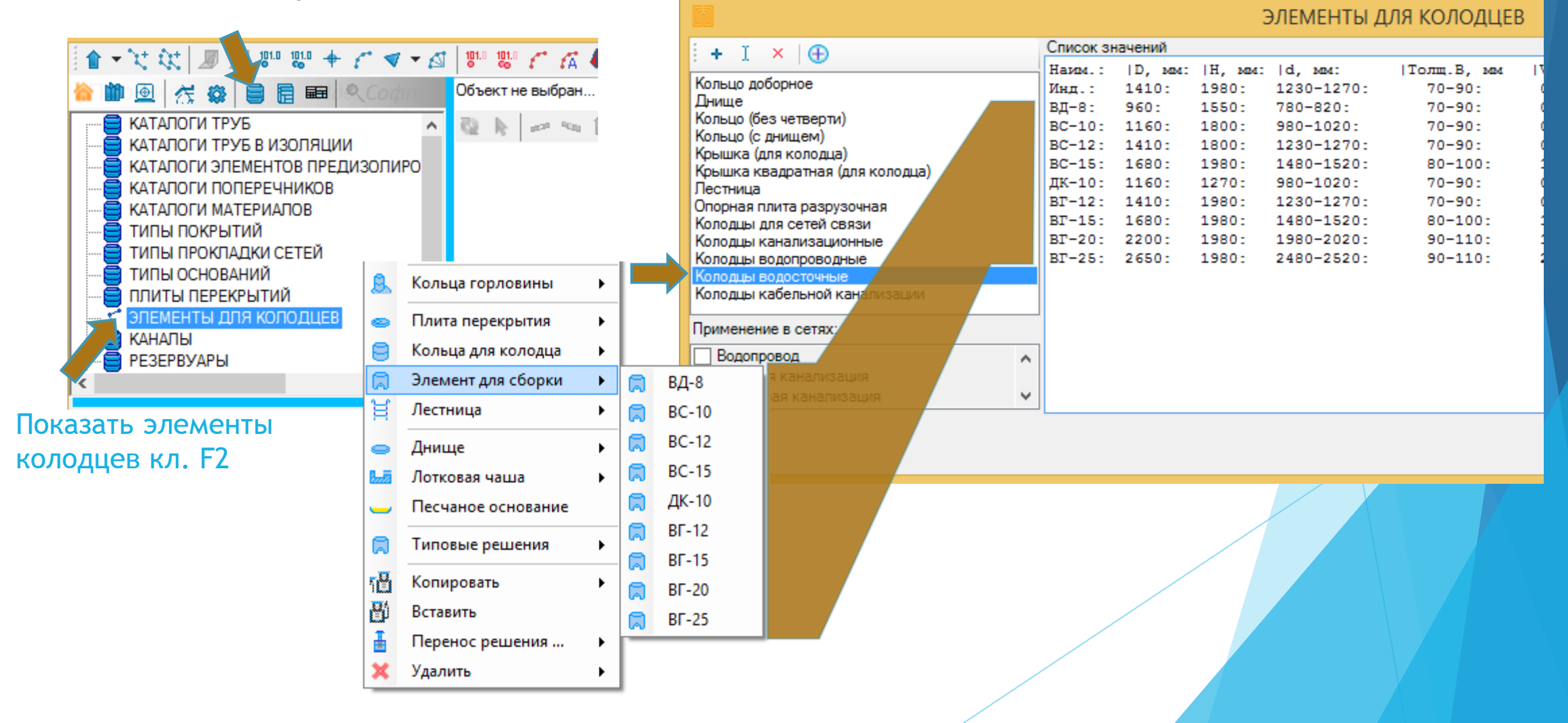

С работой конструктора связана только одна настройка, которая может разрешить или запретить автоматическую подборку колец горловины для всех колодцев.

| 👔 🚽 💘 👯 🚽 💷 🐉                           | 🐘 🕂 🎓 🗸 🖉 |  |  |  |  |  |  |  |  |
|-----------------------------------------|-----------|--|--|--|--|--|--|--|--|
| 🏠 🛍 🙆 🥳 🤹 🛢 🖥                           | Copm      |  |  |  |  |  |  |  |  |
| , 🖍 Общие                               |           |  |  |  |  |  |  |  |  |
|                                         |           |  |  |  |  |  |  |  |  |
|                                         |           |  |  |  |  |  |  |  |  |
|                                         |           |  |  |  |  |  |  |  |  |
|                                         |           |  |  |  |  |  |  |  |  |
| 09 Бетонная подготовка, 0               | ^         |  |  |  |  |  |  |  |  |
| 10 Щебен. подготовка, мі 0              | )         |  |  |  |  |  |  |  |  |
| 11 Песчаная подготовка, 0               |           |  |  |  |  |  |  |  |  |
| 12. Выводить проект. под Д              | la        |  |  |  |  |  |  |  |  |
| 13. Авторасчет для сети Д               | la        |  |  |  |  |  |  |  |  |
| 14. Автоподборка горл. 🛛 🛛              | la 🗸      |  |  |  |  |  |  |  |  |
| 🦾 Оформление 🚺                          | a         |  |  |  |  |  |  |  |  |
| 01 Вывод верт. орезков г Не             | ет        |  |  |  |  |  |  |  |  |
| 02 Вывод комментариев 😈                 |           |  |  |  |  |  |  |  |  |
|                                         |           |  |  |  |  |  |  |  |  |
| 14. Автоподборка горл.                  |           |  |  |  |  |  |  |  |  |
| Указавает, следует автоматически делать |           |  |  |  |  |  |  |  |  |
| подоорку горловины                      |           |  |  |  |  |  |  |  |  |
|                                         |           |  |  |  |  |  |  |  |  |
|                                         |           |  |  |  |  |  |  |  |  |

# Настройки

Индивидуально, для каждого колодца, управлять автоматической подборкой колец горловины можно из меню конструктора.

| •       | Люк, решётка       | • |   |                      |   |  |
|---------|--------------------|---|---|----------------------|---|--|
| <u></u> | Опорная плита      | • |   |                      |   |  |
| ß       | Кольца горловины   | • | Θ | K-7                  |   |  |
|         | Плита перекрытия   | • | 0 | K-8                  | • |  |
| 8       | Кольца для колодца | • | ~ | Подбирать кольца К-7 |   |  |
| 0       | Элемент для сборки | • | - |                      |   |  |
| Ħ       | Лестница           | • |   |                      |   |  |
| •       | Днище              | • |   |                      |   |  |
| 8       | Лотковая чаша      | • |   |                      |   |  |
| -       | Песчаное основание |   |   |                      |   |  |
| 6       | Типовые решения    | • |   |                      |   |  |
| ۲B      | Копировать         | • |   | /                    |   |  |
| B       | Вставить           |   |   |                      |   |  |
| I       | Перенос решения    | • |   |                      |   |  |
| ×       | Удалить            | • |   |                      |   |  |